Sol·licitud electrònica de les Subvencions per al pagament del Lloguer/Habitació i cessió d'ús 2025

#### Adreçat a persones de 65 anys o més a data 31/01/2025

Resolució Bases TER/332/2025, de 5 de febrer, DOGC 9347 (10.2.2025)

Resolució Convocatòria TER/474/2025, de 14 de febrer, DOGC 9355 ( 20.2.2025)

Febrer 2025

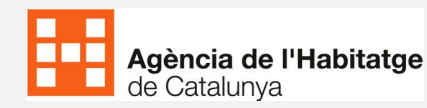

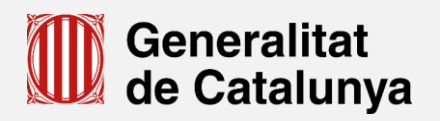

#### Persones de 65 anys o més

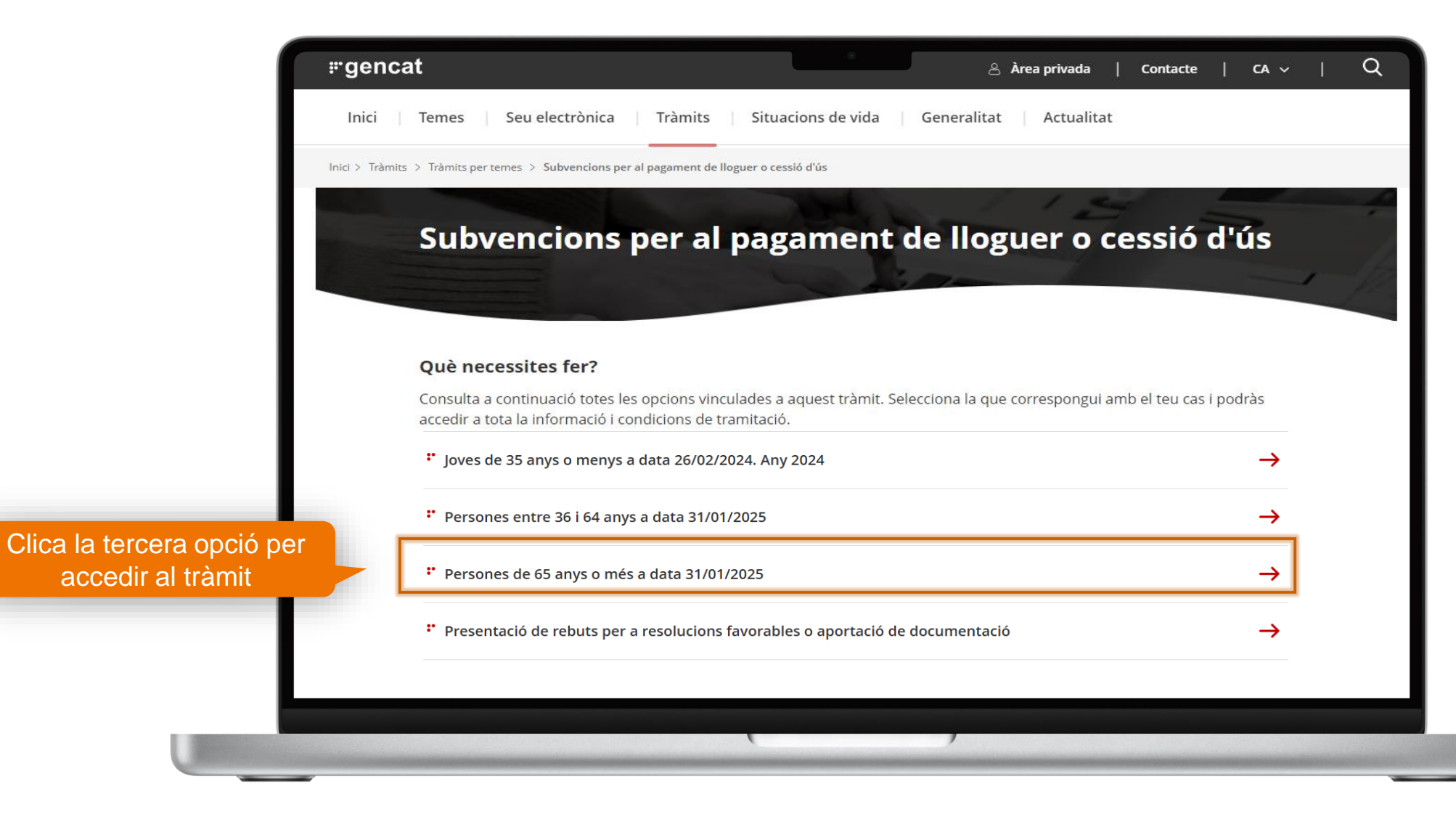

 $\bigcirc$  $\bigcirc$  $\bigcirc$  $\bigcirc$  $\bigcirc$  $\bigcirc$  $\bigcirc$  $\bigcirc$  $\bigcirc$  $\bigcirc$  $\bigcirc$  $\bigcirc$  $\bigcirc$  $\bigcirc$  $\bigcirc$  $\bigcirc$  $\bigcirc$ 

2

 $\bigcirc$ 

### Índex del tràmit

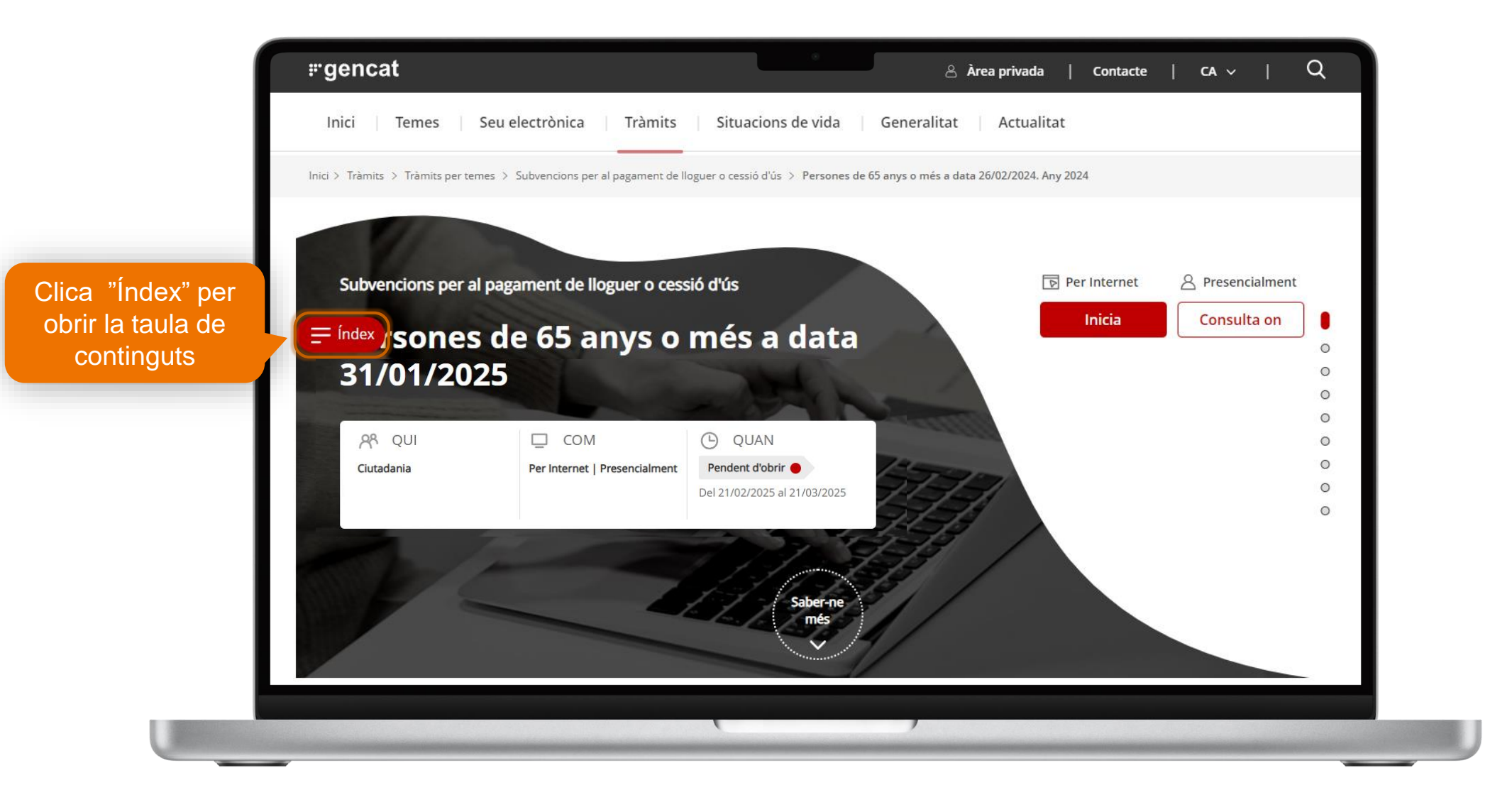

3

 $\bigcirc$ 

 $\bigcirc$ 

 $\bigcirc$ 

 $\bigcirc$ 

0

0

 $\bigcirc$ 

 $\bigcirc$ 

 $\bigcirc$ 

 $\bigcirc$ 

 $\bigcirc$ 

 $\bigcirc$ 

0

0

 $\bigcirc$ 

#### Modalitat per internet

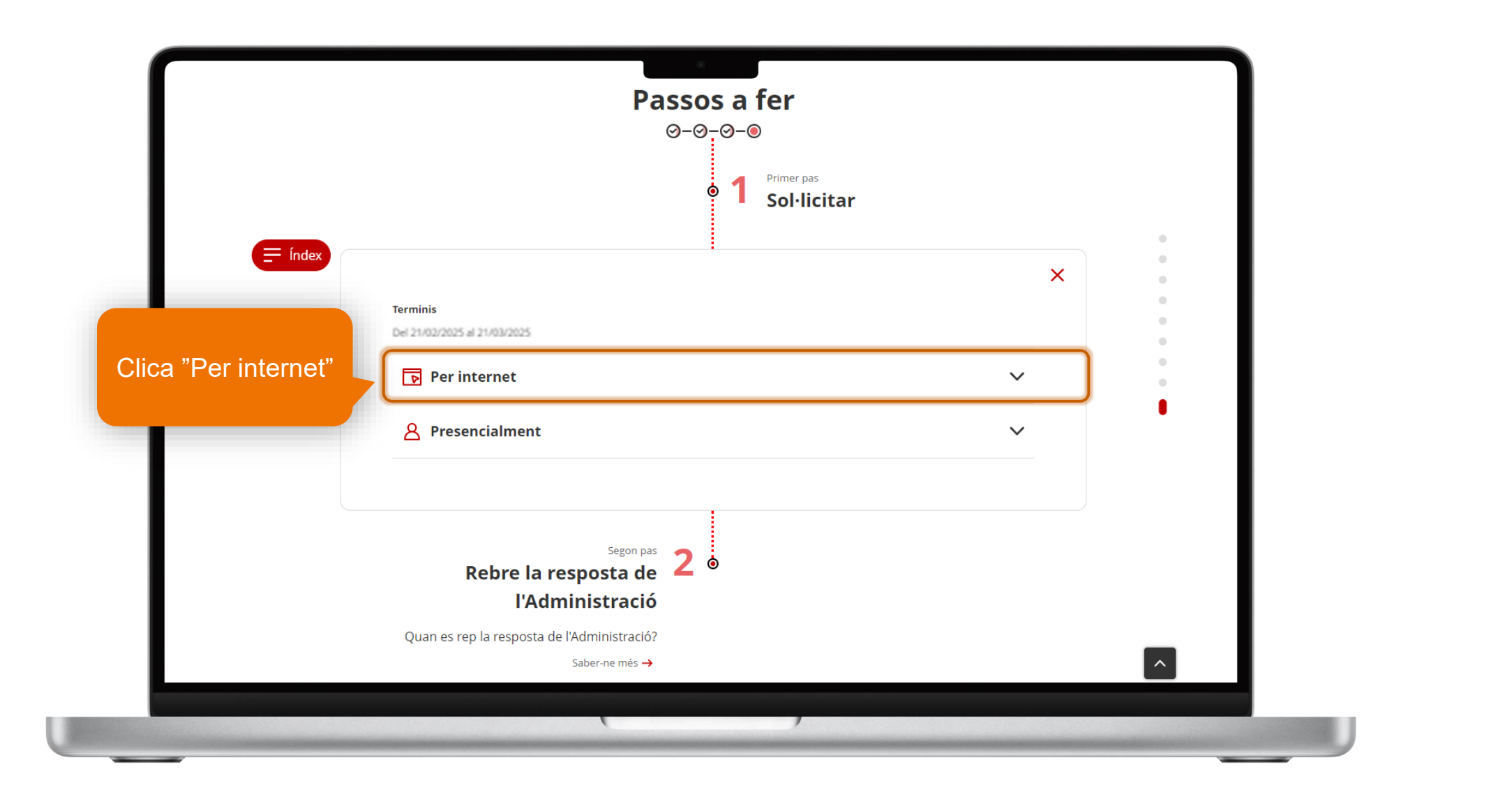

0

 $\bigcirc$ 

 $\bigcirc$ 

0

0

0

 $\bigcirc$ 

 $\bigcirc$ 

 $\bigcirc$ 

0000

 $\bigcirc$ 

 $\bigcirc$ 

 $\bigcirc$ 

0

Δ

#### Terminis del tràmit

|         | Per internet                                                                                                    |  |
|---------|----------------------------------------------------------------------------------------------------|--|
|         | Iniciar el tràmit Ves-hi                                                                                                    |  |
| = Índex | Podeu consultar com tramitar la identificació digital (idCAT) en aquest <u>enllaç.</u> & Per tràmitar la idCAT<br>mòbil podeu veure aquest <u>vídeo.</u> &                                                                                                    |  |
|         | Consulteu les condicions tècniques necessàries per a fer tràmits en línia a Tràmits gencat 🕫                                                                                                    |  |
|         | El sol·licitant, un cop s'identifiqui a Tràmits gencat amb el seu certificat digital, podrà comprovar tots<br>els tràmits que ha realitzat, accedint a l'opció de menú ' <u>Àrea privada</u> &'. Des d'aquí també pot<br>presentar la documentació complementària a la sol·licitud. Podeu consultar el document <u>Presentació</u><br>de documents un cop feta la sol·licitud telemàtica & que trobareu en el tràmit |  |
|         | Pot obtenir més informació sobre el funcionament dels tràmits a l'apartat <u>Preguntes freqüents</u> 🗗 de<br>l'ajuda.                                                                                                    |  |

0

 $\bigcirc$ 

### Identificació per accedir al tràmit

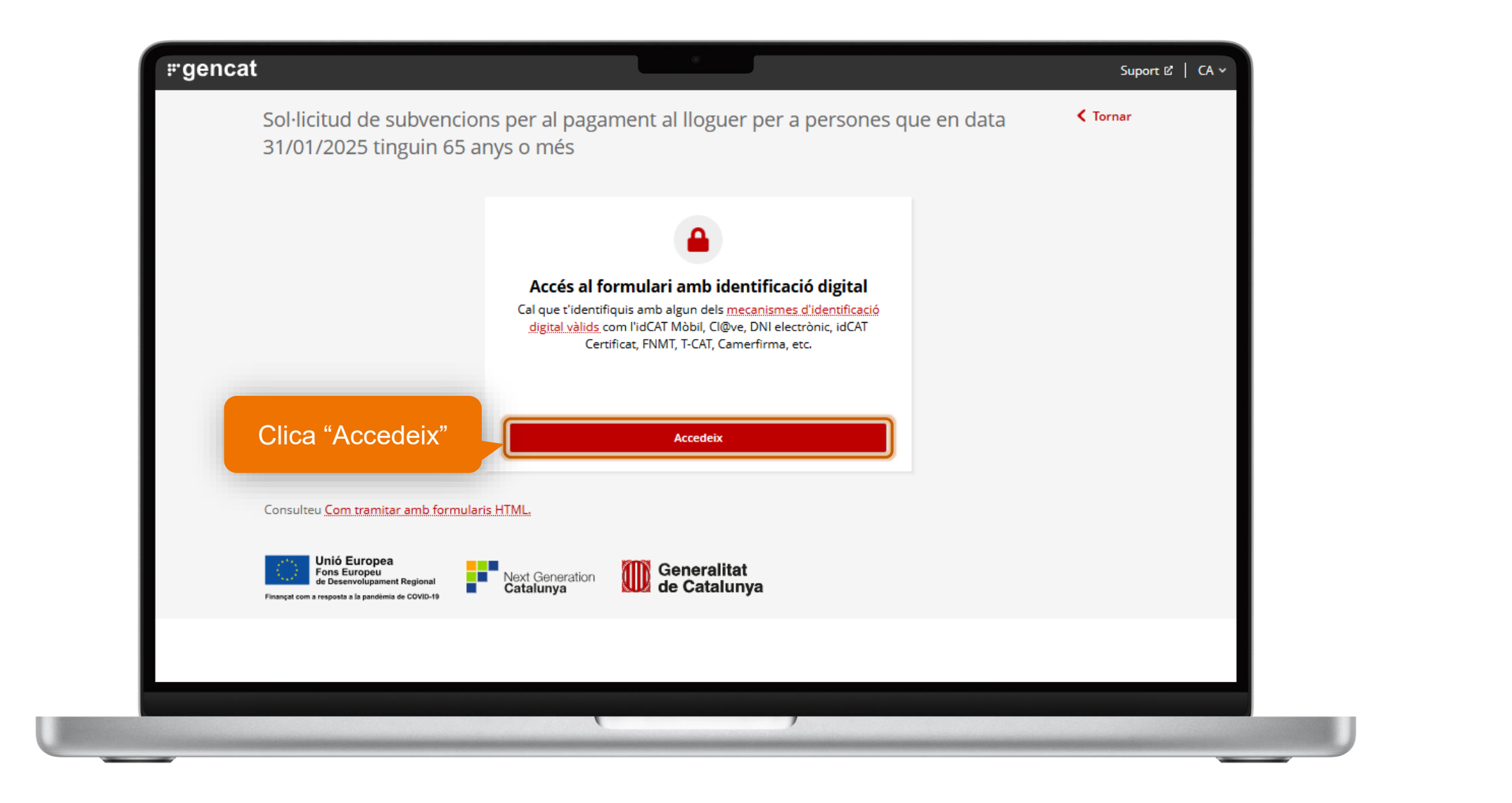

0

 $\bigcirc$ 

 $\bigcirc$ 

0000

 $\bigcirc$ 

 $\bigcirc$ 

0

0

0

 $\bigcirc$ 

0

 $\bigcirc$ 

### Selecciona com identificar-te o dona't d'alta

En aquest enllaç trobarem les instruccions per donar-nos d'alta <u>https://web.gencat.cat/ca/tramits/suport-tramitacio/durant-la-</u> tramitacio/signatura-identificacio-digital/idcat-mobil/index.html

|                         | Document identificatiu                   |
|-------------------------|------------------------------------------|
|                         | NIF ▼ 12345678A                          |
|                         | Número de mòbil                          |
| Opció 1: idCAT<br>Mòbil | 0034 999999999                           |
|                         | Utilitza el meu idCAT Mòbil              |
|                         | Dona'm d'alta                            |
| Opció 2: Certificat     | O altres sistemes                        |
| digital                 | Certificat digital: idCAT, DNIe, altres. |
|                         | Cl@ve PIN24, Ciutadans UE                |

 $\bigcirc$ 

 $\bigcirc$ 

 $\bigcirc$ 

0

 $\bigcirc$  $\bigcirc$  $\bigcirc$  $\bigcirc$  $\bigcirc$  $\bigcirc$  $\bigcirc$  $\bigcirc$  $\bigcirc$  $\bigcirc$  $\bigcirc$  $\bigcirc$  $\bigcirc$  $\bigcirc$  $\bigcirc$  $\bigcirc$  $\bigcirc$ 

### Segueix les instruccions per donar-te d'alta

| nici > Tràmits > Suport a la tramitació per internet > Durant la tramitació > Signar i id                                                       | dentificar-te digitalment > IdCAT Möbil                                                                                    |          |
|----------------------------------------------------------------------------------------------------|----------------------------------------------------------------------------------------------------|----------|
| dCAT Mòbil                                                                                                    |                                                                                                    |          |
| 'idCAT Mòbil és un sistema que permet identificar-te digitalment i si<br>Generalitat. Quan l'hagis de fer servir, rebràs per SMS al mòbil una c | gnar l'enviament d'un formulari per tramitar la majoria de sol·licituds de la<br>ontrasenya d'un sol ús per fer la gestió. |          |
|                                                                                                    |                                                                                                    |          |
| Com donar-te d'alta a idCAT Mòbil:                                                                                                    |                                                                                                    |          |
| * Per internet (sense certificat digital)                                                                                                    | * En una oficina d'atenció presencial                                                                                      |          |
| * Per internet amb certificat digital (idCAT Certificat i altres)                                                                               | * Com utilitzar l'idCAT Mòbil un cop ja estic donat d'alta?                                                                |          |
| " Per videoidentificació (foto)                                                                                                    | " Gestiona el teu idCAT Mòbil                                                                                              |          |
|                                                                                                    | gencati                                                                                                    | вот      |
|                                                                                                    | Suport a la tr                                                                                                    | amitació |
|                                                                                                    |                                                                                                    |          |
|                                                                                                    |                                                                                                    |          |

 $\bigcirc$ 

 $\bigcirc$ 

 $\bigcirc$ 

#### Després de donar-te d'alta i identificar-te, accedeix al formulari i emplena els camps amb \*

| <mark>⊯genca</mark>                                                    | at 🖉                                                                                                    |                 | Suport 또   CA ~   온                       | Ð                    |                                |  |
|------------------------------------------------------------------------|----------------------------------------------------------------------------------------------------|-----------------|-------------------------------------------|----------------------|--------------------------------|--|
|                                                                        | Sol·licitud de subvencions per al pagament al lloguer<br>31/01/2025 tinguin 65 anys o més                                                      | per a persones  | que en data < Tornar                      |                      |                                |  |
|                                                                        |                                                                                                    | Entorn: conf UL | IID: 129c64ca-fb53-489e-9fa3-684c5ee690bf | Descarrega JSON amb: | ades actuals Tota l'estructura |  |
| Afegeix el nom que<br>vulguis per recordar el<br>nom de la sol·licitud | Els camps marcats amb * són obligatoris<br>Codi personal<br>Pots escriure un nom per a identificar fàcilment el tràmit a la teva Àrea privada. |                 | Desa l'esborrany                          |                      |                                |  |
|                                                                        |                                                                                                    |                 |                                           |                      |                                |  |
|                                                                        |                                                                                                    |                 |                                           |                      |                                |  |
|                                                                        |                                                                                                    |                 |                                           |                      |                                |  |
|                                                                        |                                                                                                    |                 | ,                                         |                      |                                |  |

 $\bigcirc$ 

 $\bigcirc$ 

 $\bigcirc$ 

 $\bigcirc$ 

q

#### Emplena les dades personals marcades amb \*

| ſ                    | 1 - Dades de la persona sol·licitant                                                                                                    |
|----------------------|----------------------------------------------------------------------------------------------------|
| Emplena les dades si | Dades d'identificació                                                                                                    |
|                      | Primer cognom *                                                                                                    |
|                      | Segon cognom                                                                                                    |
|                      | Nom sentit                                                                                                    |
|                      | Aquest espai s'ha d'emplenar en cas que la persona trans (transsexual, transgènere) s'identifiqui amb el nom sentit d'acord amb la targeta sanitària expedida pel Cat Salut<br>Tipus de document d'identificació * |
|                      | Número d'identificació                                                                                                    |
|                      | NIE anterior al DNI (si escau)     Vigència *     Seleccioneu si el DNI es permanent       3/3/2025     IIII                                                                                                    |
|                      |                                                                                                    |

0

 $\bigcirc$ 

 $\bigcirc$ 

 $\bigcirc$ 

 $\bigcirc$ 

 $\bigcirc$ 

0

 $\bigcirc$ 

#### Emplena les dades personals marcades amb \*

| Data de naixement                                                                                                    | Gènere *           |                 |                                                                     |                                |
|----------------------------------------------------------------------------------------------------|--------------------|-----------------|---------------------------------------------------------------------|--------------------------------|
| 12/1/1968                                                                                                    |                    | ÷               |                                                                     |                                |
| País naixement *                                                                                                    | Nacionalitat *     | \$              |                                                                     |                                |
| Si selecciones "altres"                                                                                                    |                    |                 |                                                                     |                                |
| SI selecciones "altres"<br>al desplegable, hauràs<br>d'informar la situació                                                 | Situació laboral * | ¢               | Indiqueu la situació laboral: *                                     | Informa la situació<br>laboral |
| SI selecciones "altres"<br>al desplegable, hauràs<br>d'informar la situació<br>Tens reconegut algun grau de discapacitat? * | Situació laboral * | \$<br>% *<br>50 | Indiqueu la situació laboral: *<br>Mobilitat reduïda *<br>O Sí ( No | Informa la situació<br>laboral |
| SI selecciones "altres"<br>al desplegable, hauràs<br>d'informar la situació<br>Tens reconegut algun grau de discapacitat? * | Situació laboral * | \$<br>% *<br>50 | Indiqueu la situació laboral: *<br>Mobilitat reduïda *<br>O Sí ( No | Informa la situacio<br>laboral |

 $\bigcirc$ 

#### Emplena els camps marcats amb \*

|                                    | Nom de la via *                                                                                                    |
|------------------------------------|----------------------------------------------------------------------------------------------------|
|                                    | Número *     Bloc     Escala     Pis     Porta       Image: Image: |
|                                    | Codi postal *                                                                                                    |
| éncia<br>és un codi<br>ifica al bá | Província *                                                                                                    |
| objecte del                        | Comarca *                                                                                                    |
| ent consta                         | Municipi *                                                                                                    |
| tracte<br>ment                     | Referència Cadastral (20 dígits): *                                                                                                    |
|                                    | C Podeu consultar les referències cadastrals a https://www1.sedecatastro.gob.es/cycbieninmueble/ovcbusqueda.aspx.                                                                                                    |

 $\bigcirc$  $\bigcirc$  $\bigcirc$ 

 $\bigcirc$  $\bigcirc$  $\bigcirc$  $\bigcirc$  $\bigcirc$  $\bigcirc$  $\bigcirc$ 

12  $\bigcirc$ 

 $\bigcirc$ 

 $\bigcirc$ 

 $\bigcirc$ 

 $\bigcirc$ 

 $\bigcirc$ 

 $\bigcirc$ 

 $\bigcirc$ 

 $\bigcirc$  $\bigcirc$  $\bigcirc$  $\bigcirc$ 

#### Emplena els camps marcats amb \*

| Habitació Lloguer Cessió d'ús                |   |  |
|----------------------------------------------|---|--|
| Propietari Administrador                     |   |  |
| leccioneu si sou persona física o jurídica * | Ø |  |
| Persona física Persona jurídica              |   |  |
| om *                                         |   |  |
|                                              |   |  |
| mer cognom *                                 |   |  |
| gon cognom                                   |   |  |
|                                              |   |  |
| mer cognom *<br>gon cognom                   |   |  |

0

 $\bigcirc$ 

0

#### Emplena els camps marcats amb \*

|                       | Número d'identificació *                                            |                   |
|-----------------------|---------------------------------------------------------------------|-------------------|
|                       |                                                                     | C'hon do          |
|                       | Data d'inici del contracte (habitatge, habitació i/o cessió d'ús) * | descomptar de     |
|                       |                                                                     | l'import els      |
|                       | Data de finalització del contracto *                                | conceptes que no  |
|                       |                                                                     | podem atendre     |
|                       |                                                                     | comunitat         |
|                       | Import renda mensual contracte *                                    | subministraments, |
|                       |                                                                     | )                 |
|                       | Sistema de pagament del lloguer *                                   |                   |
| Si es tracta d'un     |                                                                     |                   |
| demanarà informar     | És un contracte renovat?                                            |                   |
| la data del contracte | No Si                                                               |                   |
| inicial               |                                                                     | :                 |
|                       |                                                                     |                   |
|                       |                                                                     |                   |

 $\bigcirc$  $\bigcirc$  $\bigcirc$ 

 $\bigcirc$  $\bigcirc$  $\bigcirc$  $\bigcirc$  $\bigcirc$  $\bigcirc$  $\bigcirc$  $\bigcirc$  $\bigcirc$ 

14  $\bigcirc$  $\bigcirc$  $\bigcirc$  $\bigcirc$  $\bigcirc$ 

 $\bigcirc$ 

 $\bigcirc$ 

 $\bigcirc$ 

 $\bigcirc$  $\bigcirc$ 

## Si hi ha convivents, s'han d'introduïr les dades personals també

|                                                | Existeixen convivents en la unitat de convivència? *                                                                                                    | Quantes persones conviuen? *                                                  |
|------------------------------------------------|----------------------------------------------------------------------------------------------------|-------------------------------------------------------------------------------|
|                                                | ● Sí O No                                                                                                    |                                                                               |
|                                                |                                                                                                    | Quantes persones conviuen a l'habitatge sense comptar la persona sol·licitant |
|                                                | Convivents                                                                                                    | ⊕                                                                             |
|                                                | Dades de la persona convivent                                                                                                    |                                                                               |
|                                                | Nom * Primer cog                                                                                                    | nom * Segon cognom                                                            |
|                                                |                                                                                                    |                                                                               |
|                                                | Nom sentit                                                                                                    |                                                                               |
|                                                | Aquest espai s'ha d'emplenar en cas que la persona trans (transsexua<br>sentit d'acord amb la targeta sanitària expedida pel Cat Salut                                                                                                    | I, transgènere) s'identifiqui amb el nom                                      |
|                                                | Parentiu *                                                                                                    |                                                                               |
|                                                | ÷                                                                                                    |                                                                               |
| ones "altres"                                  | Gènere * Data de na<br>dd/mm/aa                                                                                                    | aixement *                                                                    |
| ones "altres"<br>able, hauràs                  | Gènere *     Data de na       Gènere *     dd/mm/az       Situació laboral *                                                                                                    | aixement *                                                                    |
| ones "altres"<br>able, hauràs<br>r la situació | Gènere *       Data de na         Gènere *       dd/mm/au         Situació laboral *                                                                                                    | Aixement *                                                                    |
| nes "altres"<br>able, hauràs<br>la situació    | <ul> <li>\$</li> <li>Gènere *</li> <li>Gàmere *</li> <li>Gàmere *</li> <li>Gamere *</li> <li>Gamere *</li></ul> | aixement * aaa iiii iii iii iii iii iii iii iii i                             |

Si al

 $\bigcirc$ 

 $\bigcirc$ 

 $\bigcirc$ 

### Número de compte on volem rebre l'ajut

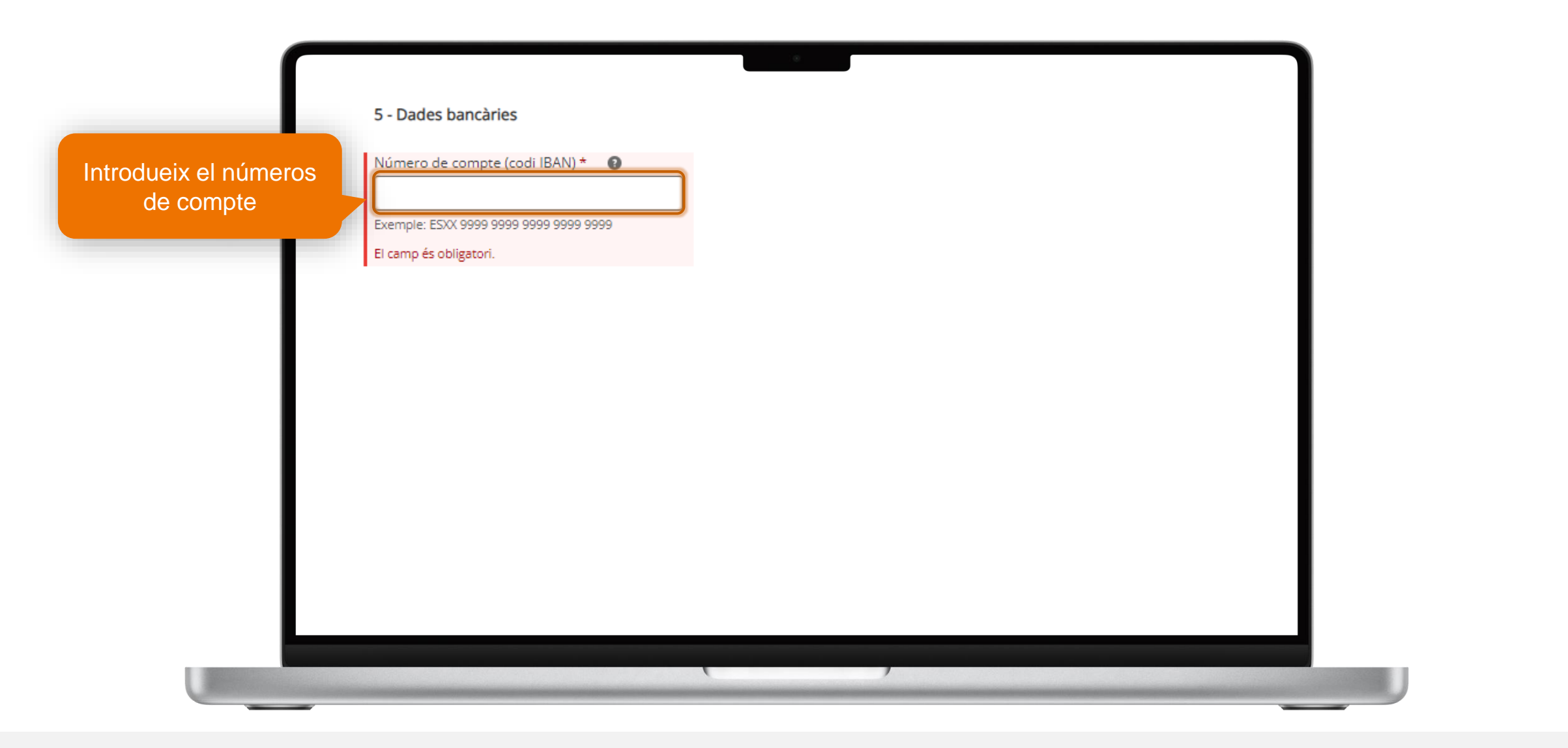

0

0

0

 $\bigcirc$ 

 $\bigcirc$ 

 $\bigcirc$ 

16

 $\bigcirc$ 

#### Declaro

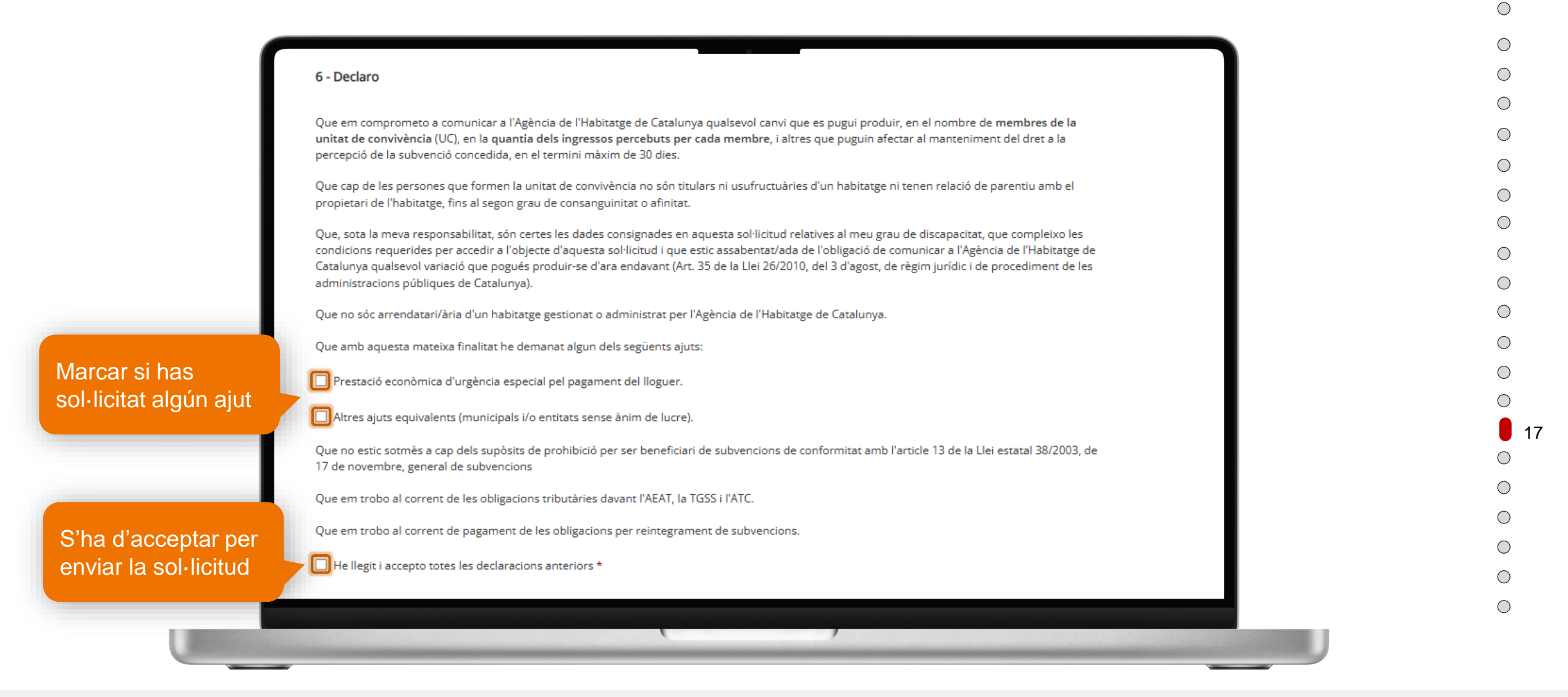

### Autorització a la consulta de dades

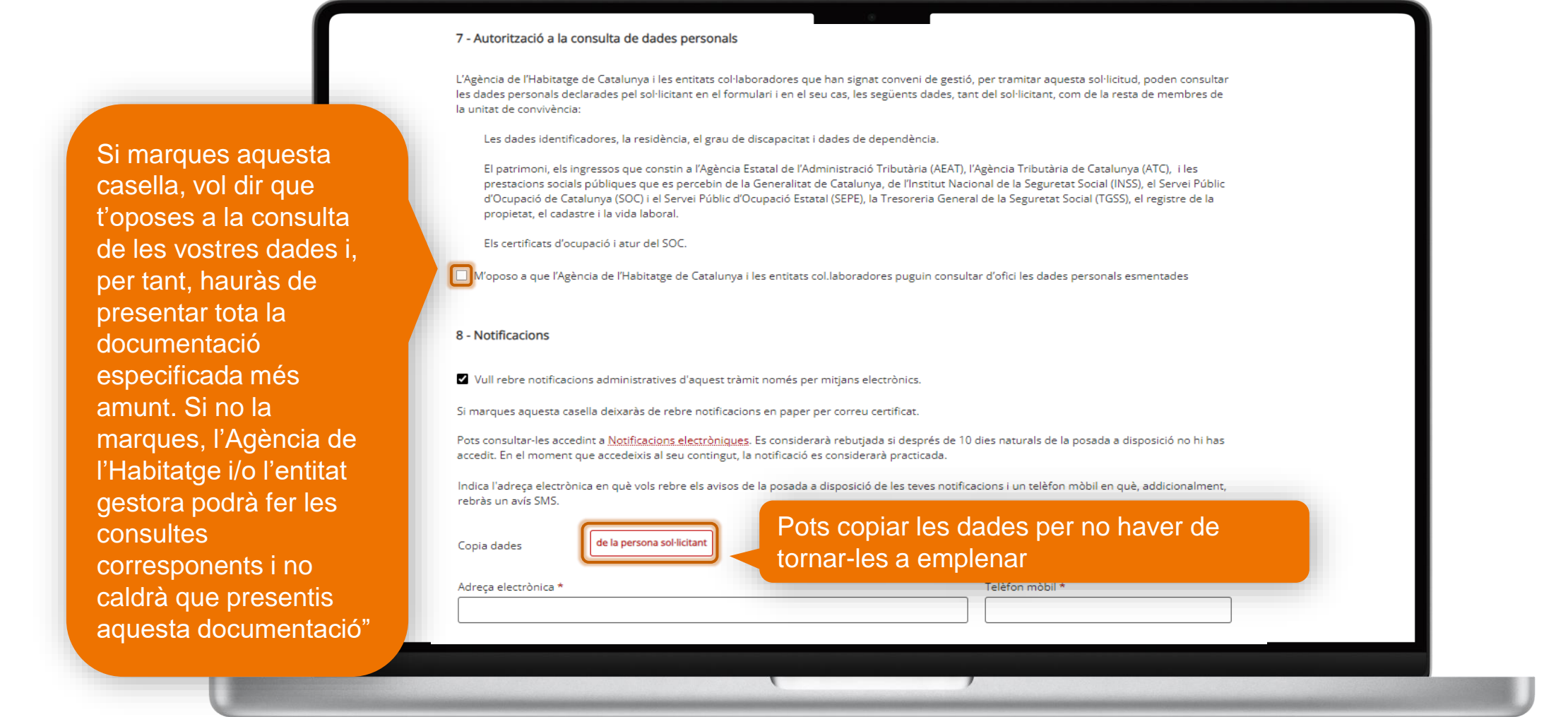

18

 $\bigcirc$ 

## Documentació necessària per donar d'alta la sol·licitud

El nom del fitxer adjunt no pot tenir accents, dièresis, espais en blanc ni els següents caràcters especials: ñ Ñ ç Ç <sup>a o</sup>. Els caràcters vàlids per al nom dels adjunts són els que inclouen qualsevol combinació de lletres (A-Z sense accent ni dièresi), els números (0 a 9), a més dels següents caràcters: . '\_\_

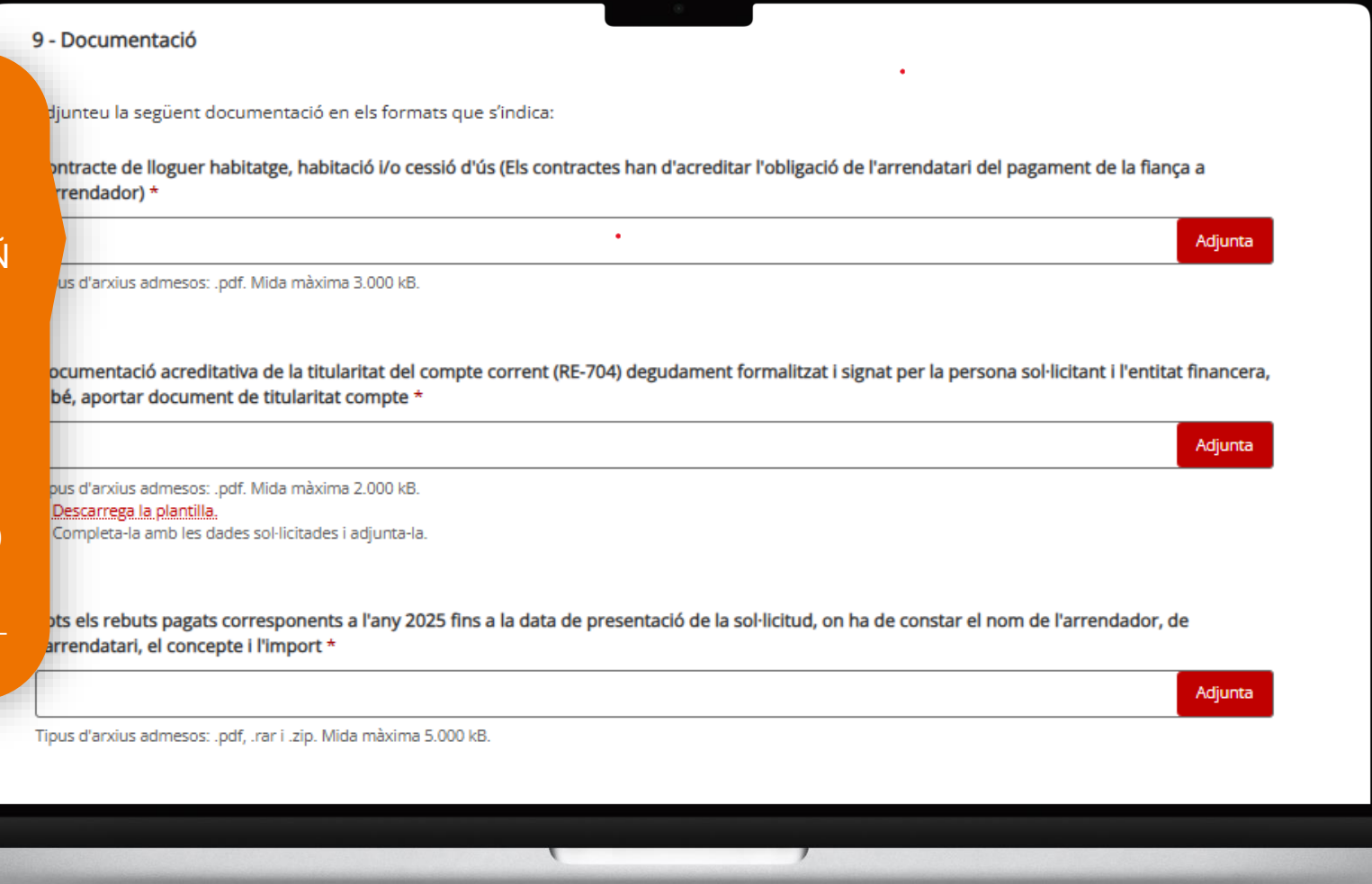

 $\bigcirc$ 

 $\bigcirc$ 

 $\bigcirc$ 

 $\bigcirc$ 

#### Protecció de dades

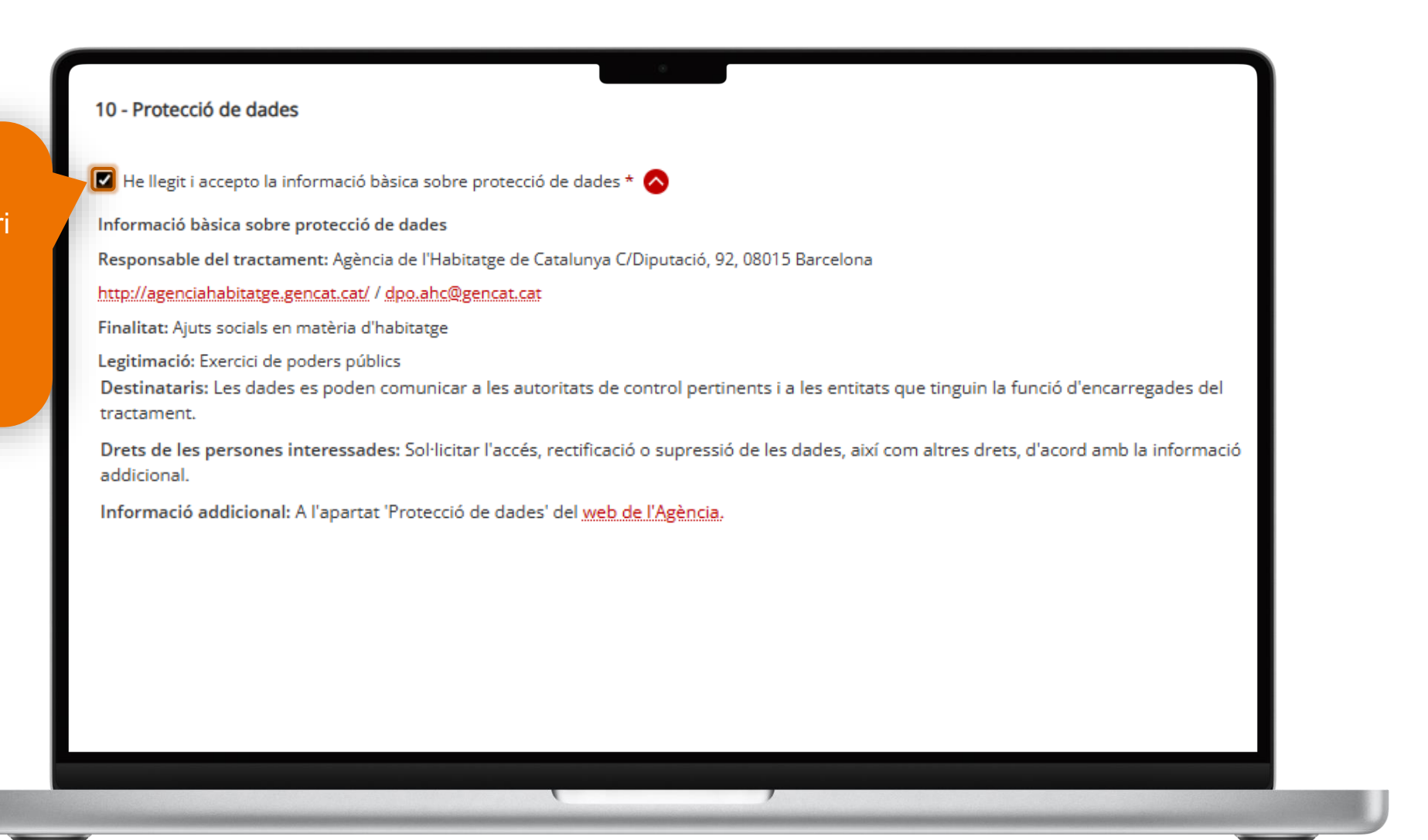

 $\bigcirc$ 

 $\bigcirc$ 

 $\bigcirc$ 

#### Enviament

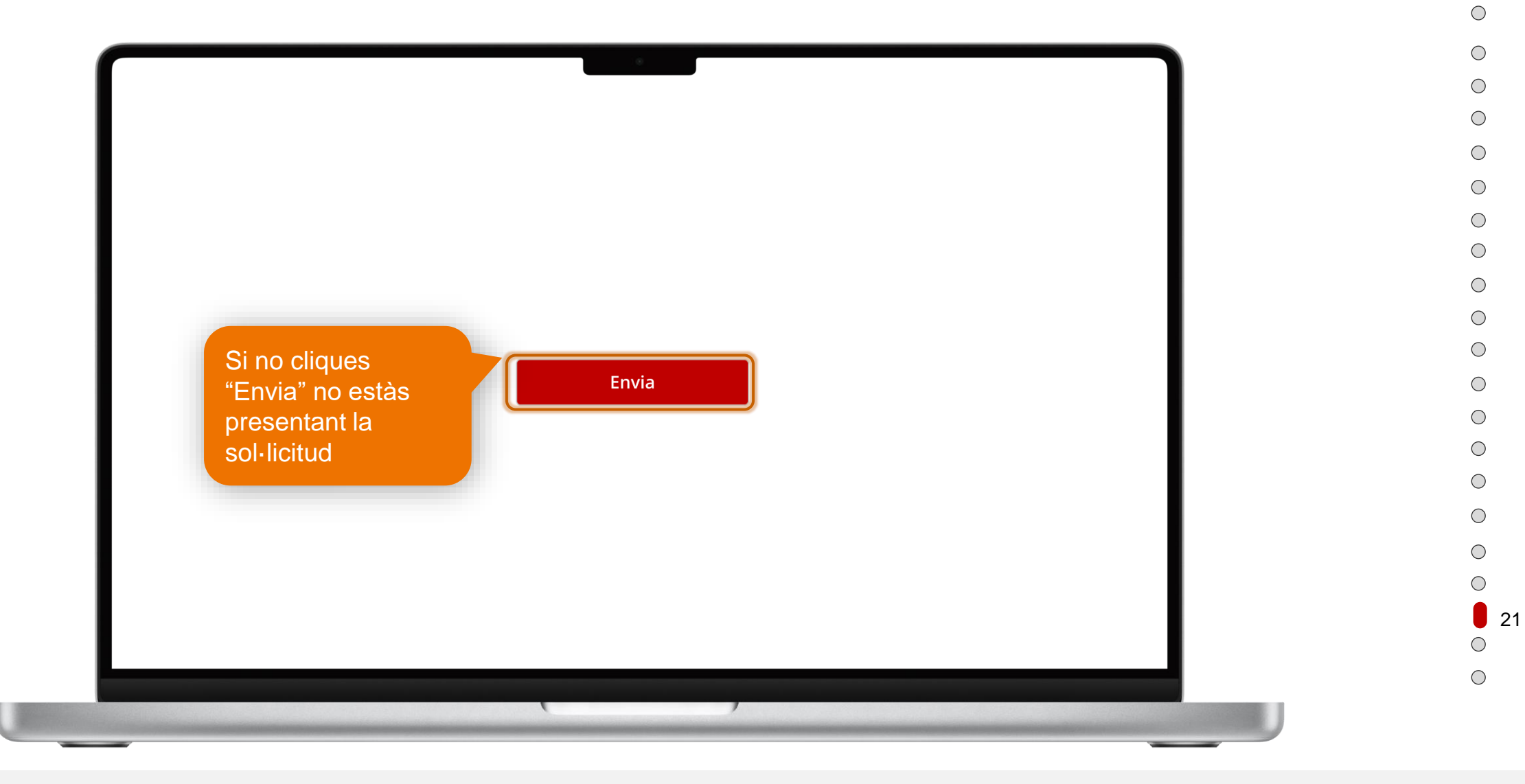

#### Acusament de rebuda

| l formulari de sol·licitud s'ha env                                                      | viat correctament                                              |                                                      |         |
|------------------------------------------------------------------------------------------|----------------------------------------------------------------|------------------------------------------------------|---------|
| Resum*: 88c2909a2396e9c6                                                                 | 0cab6ba6137ff6be736bcf00e2682b937e0a3                          | 00026a6b8cla                                         |         |
| Per tal de garantir que el prese<br>alculat mitjançant algoritmes crip<br>Dades generals | nt acusament de rebuda correspon de forma fideo<br>otogràfics. | digna als documents lliurats, s'inclou un resum d'ad | quests, |
| Codi de tràmit (ID)                                                                      | Número de registre                                             | Data i hora de registre                              |         |
| 1G9833GG                                                                                 | 9015-545352/2025                                               | 19/02/2025 15:32:08                                  | _       |
|                                                                                          |                                                                |                                                      | _       |

22

 $\bigcirc$ 

0

 $\bigcirc$  $\bigcirc$  $\bigcirc$  $\bigcirc$  $\bigcirc$  $\bigcirc$  $\bigcirc$  $\bigcirc$  $\bigcirc$  $\bigcirc$  $\bigcirc$  $\bigcirc$  $\bigcirc$  $\bigcirc$  $\bigcirc$  $\bigcirc$  $\bigcirc$  $\bigcirc$ 

# Carregar documentació requerida a la sol·licitud presentada

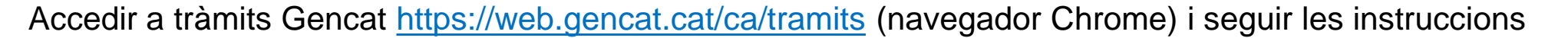

| <ul> <li>Accés</li> <li>Per accedir a l'Àrea privada cal que t'identifiquis amb un dels necanismes d'identificació digital vàlids.</li> <li>I oc un ciutadà/ana</li> <li>I oc empresa, autònom/a o intermediari/ària</li> <li>Accedir a les notificacions electròniques.</li> <li>I os compresa, autònom/a o intermediari/ària</li> <li>Consulta l'estat d'un tràmit o gestió .</li> <li>Si disposes del codi (ID) o el número d'expedient, pots consultar-ne l'estat sense identificar-te digitalment.</li> <li>Accedir a les notificacions electròniques.</li> <li>I disposes del codi (ID) o el número d'expedient, pots consultar-ne l'estat sense identificar-te digitalment.</li> <li>Accedir a les notificacions electròniques t'has d'identificar.</li> <li>Accedir a les notificacions electròniques t'has d'identificar.</li> </ul> | regencat                                                                                                    | Suport ৫   CA ∨                                                                                                    |
|----------------------------------------------------------------------------------------------------|----------------------------------------------------------------------------------------------------|----------------------------------------------------------------------------------------------------|
| <ul> <li>Societtipiesa, autonomica o intermediativana</li> <li>Consulta l'estat d'un tràmit o gestió →</li> <li>Si disposes del codi (ID) o el número d'expedient, pots consultar-ne l'estat sense identificar-te digitalment.</li> <li>Accedeix a les notificacions →</li> <li>Per consultar les teves notificacions electròniques t'has d'identificar.</li> </ul>                                                                                                    | Accés Per accedir a l'Àrea privada cal que t'identifiquis amb un dels mecanismes d'identificació digital vàlids.  Soc un ciutadà/ana  Soc empresa autònom/a o intermediari/ària                                                                                            | Què pots fer a la teva Àrea privada?                                                                                                    |
| () up con los potiticacions alastropiques/                                                                                                    | Consulta l'estat d'un tràmit o gestió →<br>Si disposes del codi (ID) o el número d'expedient, pots consultar-ne<br>l'estat sense identificar-te digitalment.<br>Accedeix a les notificacions →<br>Per consultar les teves notificacions electròniques t'has d'identificar. | Subscriure't a avisos, novetats i serveis personalitzats.<br>Mantenir les teves dades actualitzades i, si ets una empresa o<br>autònom/a, també les dels teus establiments. |

 $\bigcirc$ 

 $\bigcirc$ 

# COM FER UN FITXER COMPRIMIT EN « ZIP » EN ENTORN WINDOWS

Si vols fer un paquet amb tota la informació que et requerim has de comprimir el fitxer o la carpeta en format "ZIP"

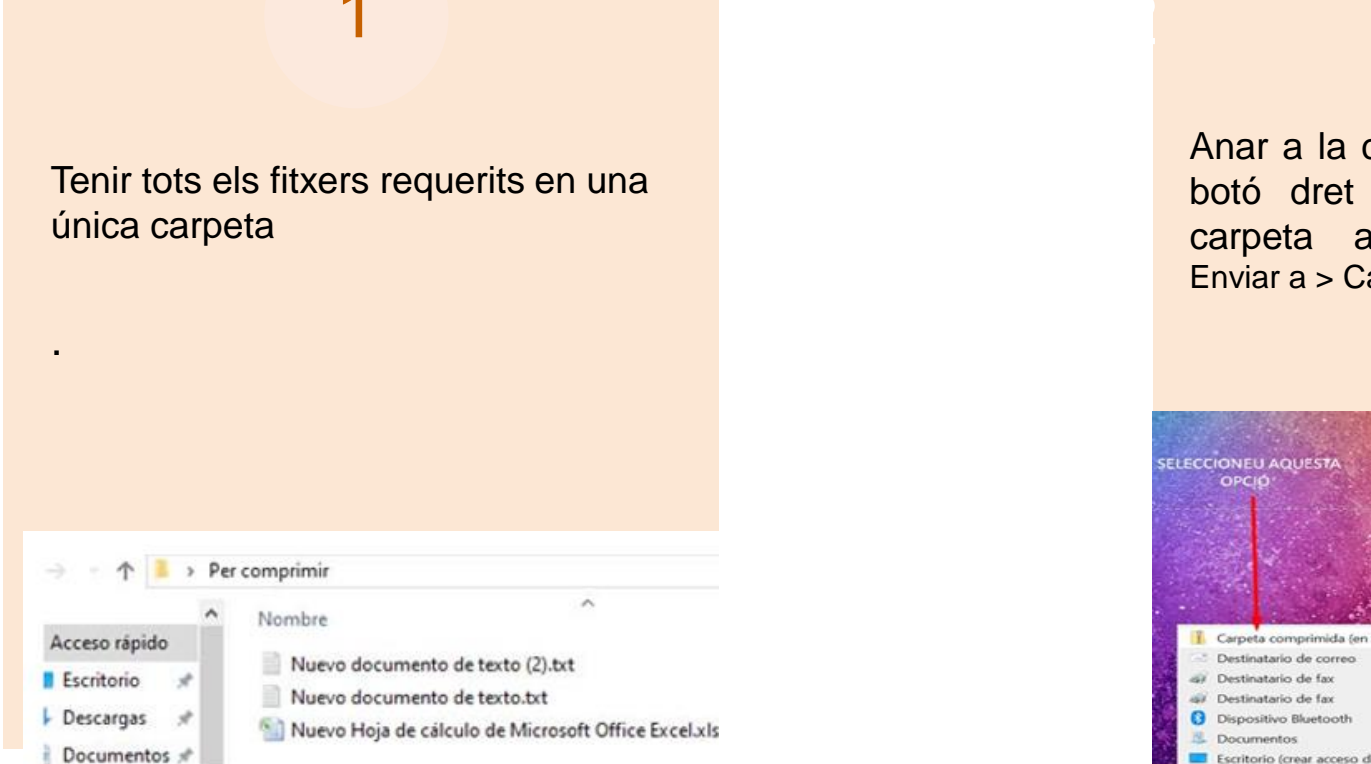

## 2

Anar a la carpeta i seleccionar amb el botó dret del ratolí a sobre de la carpeta a comprimir. Seleccionem Enviar a > Carpeta comprimida (en zip)

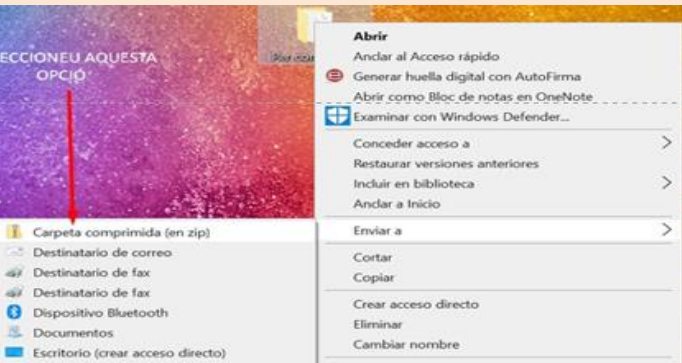

#### Amb això ja obtindràs un fitxer comprimit de la carpeta

## COM FER UN FITXER COMPRIMIT EN « ZIP » EN ENTORN MAC

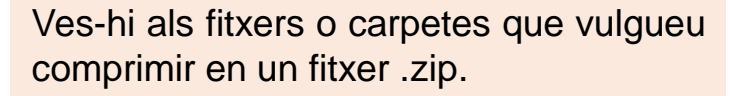

Assegura't que tots estiguin emmagatzemats a la mateixa ubicació per facilitar-te la compressió.

Selecciona tots els fitxers que vulguis comprimir.

2

Pots fer-ho fent clic i arrossegant el cursor del ratolí o fent clic individualment cada fitxer mentre mantens premuda la tecla Maj. Fes clic amb el botó control sobre els fitxers seleccionats o toca amb dos dits.

3

Tria comprimir (núm) d'elements des del menú de dreceres.

|  | New Folder with Selection ( | 2 items) |
|--|-----------------------------|----------|
|  | Open<br>Open With           |          |
|  | Move to Bin                 |          |
|  | Get Info<br>Rename 2 Items  |          |
|  | Compress 2 Rems             |          |
|  | Duplicate<br>Make Alias     |          |

Es crearà un arxiu .zip a la mateixa ubicació anomenada Archive.zip si has seleccionat més d'un element. Si només comprimeixes un fitxer, l'arxiu .zip mantindrà el nom del fitxer original.

#### Adreces web d'Habitatge.gencat.cat d'interès

Per trobar Oficines i Borses:

habitatge.gencat.cat/Oficines\_locals

#### Per aportar rebuts/documentació:

habitatge.gencat.cat/rebuts habitatge.gencat.cat/rebuts documentació

Per consultar la convocatòria:

https://habitatge.gencat.cat/ca/ajuts/ajuts-pagament-habitatge/subvencions-lloguer-gent-gran/

Per totes les convocatòries: https://habitatge.gencat.cat/ca/ajuts/

**Consulta Requeriments:** <u>https://habitatge.gencat.cat/requeriments</u>

#### Informació que consta ens els SMS per consultar Resolucions:

habitatge.gencat.cat/resol

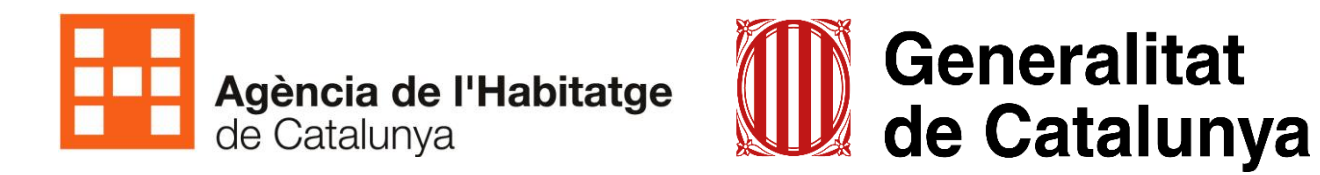

#### Àrea d'Ajuts Socials a l'Habitatge

www.gencat.cat